Step 1 - Open <u>https://nishtha.ncert.gov.in</u> and click on the "Login" button, given at the top right corner of the portal.

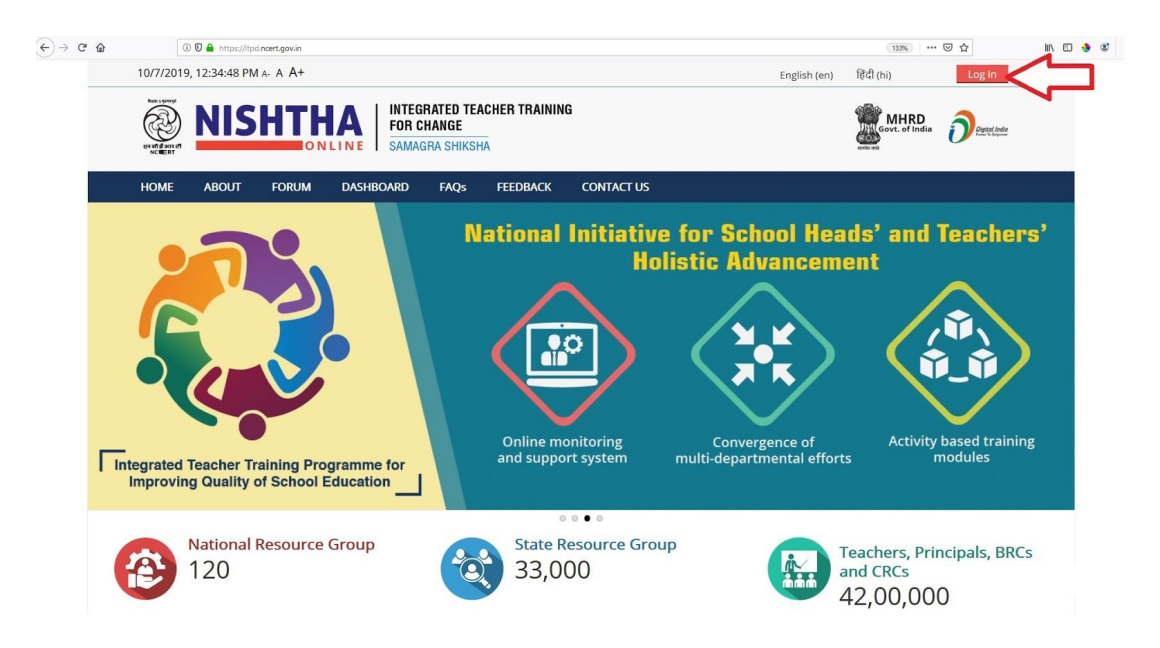

Step 2 - Use your credentials to login into the portal.

| 10/7/2019, 3:13:49 PM A: A A+                                    |                  | English (en) 태리 (hi) | Log In         |
|------------------------------------------------------------------|------------------|----------------------|----------------|
| NISHTHA INTEGRATED TEACHER TRAINING FOR CHANGE                   |                  | Sovt. of             | RD Dignal Adda |
| HOME ABOUT FORUM DASHBOARD FAQs FEEDBACK CONTACT US              | 5                |                      |                |
| Log Ir                                                           | n                |                      |                |
| Username                                                         |                  |                      |                |
| Password                                                         |                  |                      |                |
| Remember u                                                       | isername         |                      |                |
| Forgotten your usernam                                           | e or password?   |                      |                |
| Cookies must be enabled i                                        | n your browser 💮 |                      |                |
| Some courses may allo                                            | w guest access   |                      |                |
| Log in as a g                                                    | uest             |                      |                |
|                                                                  |                  |                      |                |
| SE Shagun     CPICPIICIE     Example                             |                  | india.gov.in         | D              |
| Private Nelson L Terms and Conditions   Nichsmar   Eallow up on: |                  |                      |                |
| Copyright © 2019   Developed By CIET, NCERT   Hosted By NIC      |                  |                      |                |
|                                                                  |                  |                      | 12130754       |

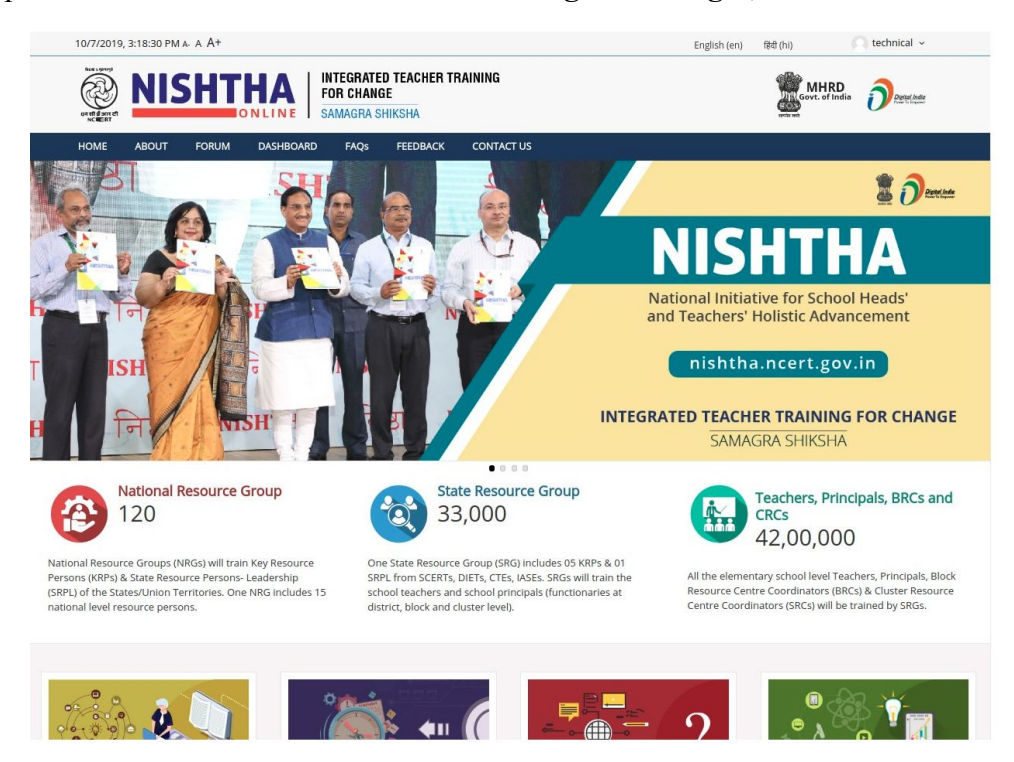

Step 3- You will be redirected to the Home Page After login, which is shown below:

Step 4- Scroll down and then click on "Gallery" link on the homepage.

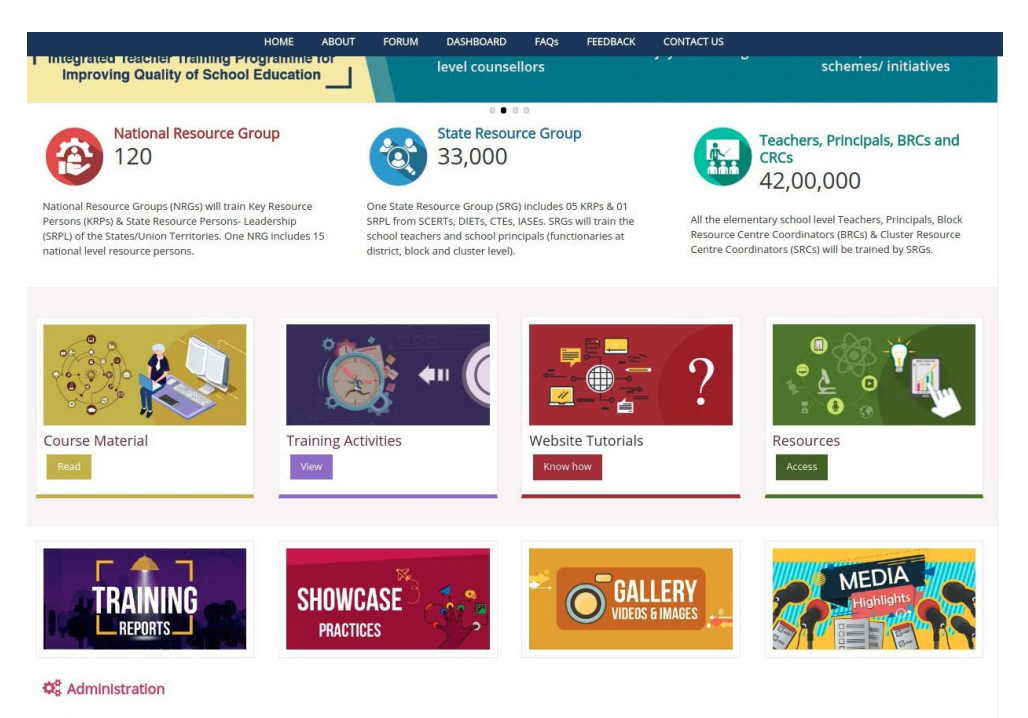

✤ Front page settings

Step 5 - On the Gallery page, click on "**NRG/SRG**" icon to add images of SRGs trainings, click on the "**Teachers, Principals, BRCs and CRCs**" to add Gallery images of Teachers and School Heads.

Step 6- For SRG Gallery: Click on NCERT link given on the icon. For Teachers and School Head Gallery: Click on the state link.

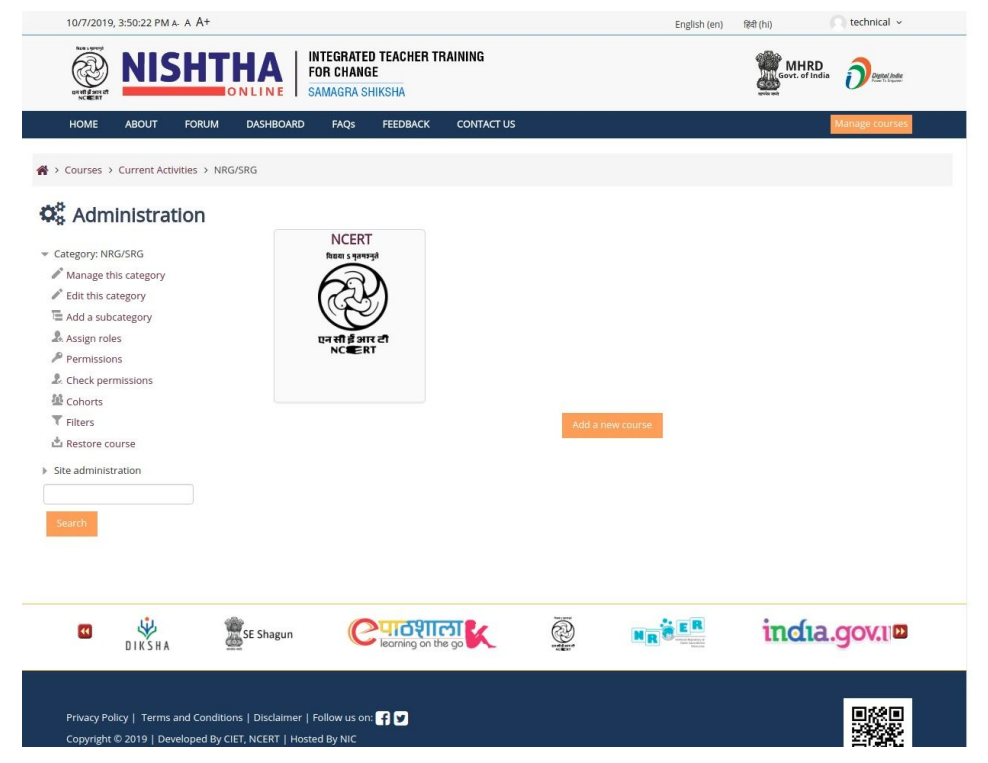

## Step 7-Click "Turn Editing on" Button

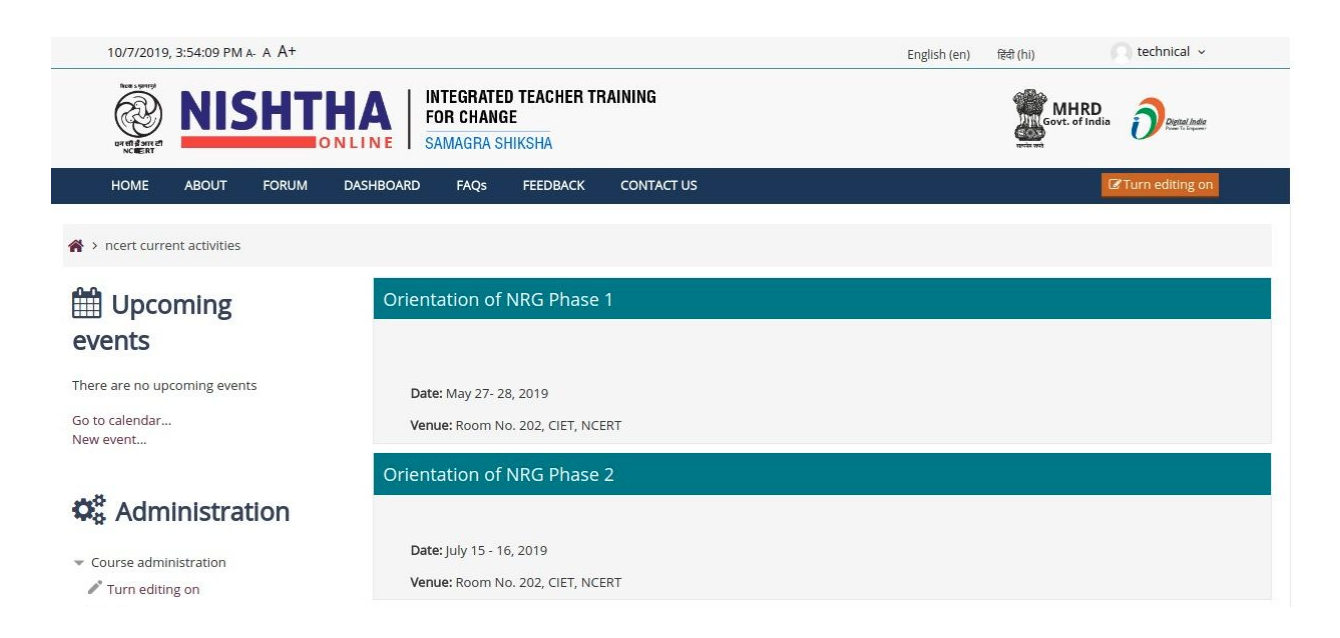

Step 8-Click on the **Pencil icon** in front of heading **Topic Number** to change the heading name

| 🛈 🖸 🔒 https://itpd.ncert.gov.in/course/view.php?ic                           | d=1368motifyed                          | ditingon=1                                                 |                                                                        |                                     |                              |         |          | 0        | = … ⊠ ☆              | $\overline{\mathbf{h}}$ | III\ 🗊 🚺 | ی 🞝         | ≡▲ |
|------------------------------------------------------------------------------|-----------------------------------------|------------------------------------------------------------|------------------------------------------------------------------------|-------------------------------------|------------------------------|---------|----------|----------|----------------------|-------------------------|----------|-------------|----|
| номе                                                                         | ABOUT                                   | FORUM<br>Date: Novemb<br>Venue: Hotel I<br>Participants: F | DASHBOARD<br>ler 4 - 8, 2019<br>Pearl Avenue, Mus<br>(RPs & SRPLs from | FAQs<br>soorie Road<br>n Uttarakhar | FEEDBACK<br>I, Ladpur Dehrad | CONTACT | us<br>nd |          | Edit -               |                         | C Turn e | editing off | Ŷ  |
|                                                                              | s<br>چ                                  | RG Trainin                                                 | g for Assam:                                                           | Phase 5                             | Z                            |         |          | + Add an | activity or resource |                         |          |             |    |
|                                                                              | +                                       | Date: Novemb<br>Venue: Cotton<br>Participants: F           | er 11 - 15, 2019<br>University, Guwa<br>(RPs & SRPLs from              | hati<br>n Assam                     |                              |         |          |          | Edit                 |                         |          |             |    |
|                                                                              | т                                       | opic 29 🖉                                                  |                                                                        |                                     |                              |         |          | + Add an | activity or resource |                         |          |             |    |
|                                                                              |                                         |                                                            |                                                                        |                                     |                              |         |          | + Add an | activity or resource |                         |          |             |    |
|                                                                              | W A A A A A A A A A A A A A A A A A A A | SE                                                         | Shagun                                                                 | C                                   | rning on the go              | K       | i@       |          | ir∞                  |                         |          |             |    |
| Privacy Policy   Terms and Condition:<br>Copyright © 2019   Developed By CIE | s   Disclaimer<br>T. NCERT   Ho         | Follow us or<br>sted By NIC                                | : <b>(</b> ) <b>(</b>                                                  |                                     |                              |         |          |          |                      |                         |          | ^           |    |

Step 9- Type **Training of SRGs of 'State Name' - Phase 'No.'** for eg. **Training of SRGs of Delhi - Phase 1** in the input box and press the Enter key on the keyboard.

Type Training Programme of Teachers/ School Heads - Batch 'No.' for eg. Training **Programme of Teachers/ School Heads - Batch 1** in the input box and press the Enter key on the keyboard.

| 10/7/2019, 4:30:19 PM A- A A+                                         | English (en)                                       |
|-----------------------------------------------------------------------|----------------------------------------------------|
| NISHTHAN INTEGRATED TEACHER TRAINING<br>FOR CHANGE<br>SAMAGRA SHIKSHA | Govt. of India Ormethie                            |
| HOME ABOUT FORUM DASHBOARD FAQs FEEDBACK CONTACT US                   | O Turn editing off                                 |
| ♣ > ncert current activities                                          |                                                    |
| ✔ Latest     General       announcements                              | - C4N-                                             |
| Escape to cancel. Enter when finished     Orientation of NRG Phase 1  | Add a resource Add an activity                     |
| Upcoming events  Date: May 27-28, 2019                                | Edit                                               |
| There are no upcoming events                                          | Edit _ Edit _ Add a resource V @ Add an activity V |
| Go to calendar<br>New event Orientation of NRG Phase 2                | edite" -                                           |

Step 10-Click on Add an Activity or Resource and select Lightbox Gallery under Resources. Press the Add button

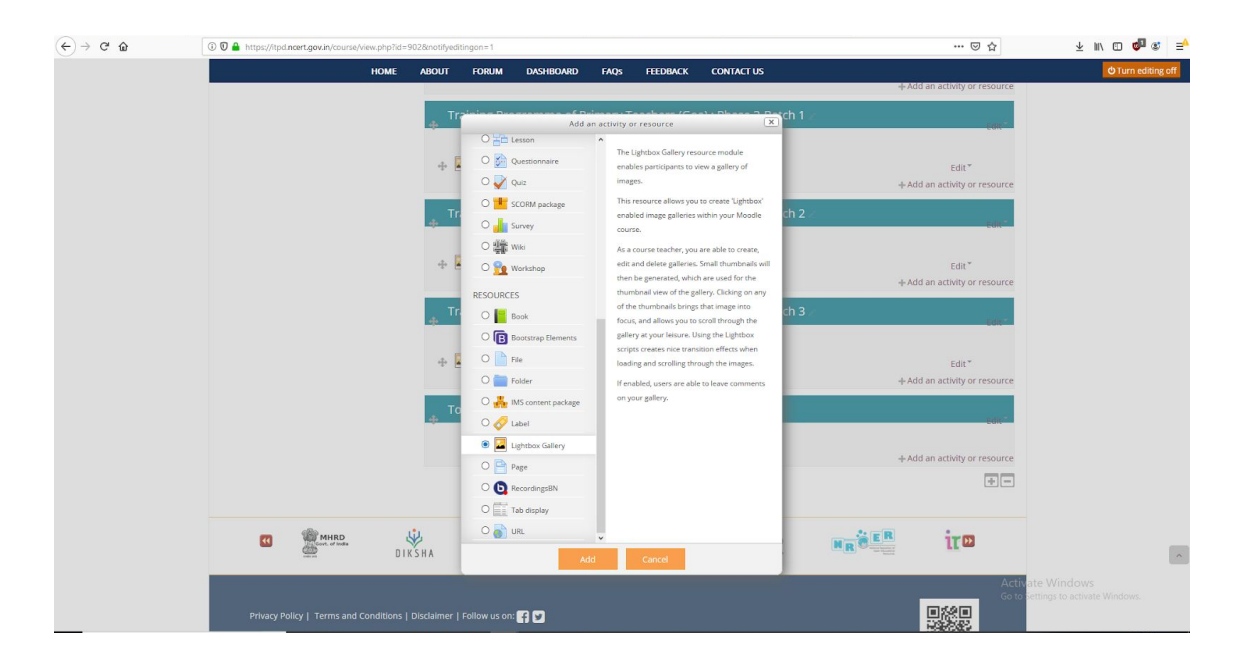

Step 11- In Name type Inaugural Session/ Training Session/ Valedictory Session. Now press Save and display button

| (←) → 健 @ | 🛈 🖲 🔒 https://itpd.ncert.gov.in/course/modedit.php                                                        | ?update=6359&return=0&sr=0                                                                                                    |                          |                | … ⊠ ☆          | ¥ IIN 🗊 🚳 🐒 📑                                 |
|-----------|----------------------------------------------------------------------------------------------------|----------------------------------------------------------------------------------------------------|--------------------------|----------------|----------------|-----------------------------------------------|
|           | 10/21/2019, 5:20:51 PM A: A A+                                                                            |                                                                                                    | English (e               | n) हिंदी (hi)  | 🔘 admin 🗸      | Â                                             |
|           |                                                                                                    | INTEGRATED TEACHER TR<br>FOR CHANGE<br>SAMAGRA SHIKSHA                                                                                                    | AINING                   | Govt. of India | Destructures   |                                               |
|           | HOME ABOUT FORUM                                                                                          | DASHBOARD FAQS FEEDBACK                                                                                                    | CONTACT US               |                |                |                                               |
|           | ♣ → Goa Gallery → Topic 16 → Inaugural Session → Edit settings                                            |                                                                                                    |                          |                |                |                                               |
|           | 🛱 Administration                                                                                          | 🖬 Updating Lightbo                                                                                                    | ox Gallery in Topic 16 ® |                |                |                                               |
|           | + 0-                                                                                                    | * General                                                                                                    |                          |                | Expand all     |                                               |
|           | <ul> <li>Lightbox Gallery administration</li> <li>Edit settings</li> <li>Lightbox project open</li> </ul> | Name*                                                                                                    | Inaugural Session        |                |                |                                               |
|           | Permissions                                                                                               | Description                                                                                                    |                          | ₿.             |                |                                               |
|           | <ul><li>Check permissions</li><li>Filters</li></ul>                                                       |                                                                                                    |                          |                |                |                                               |
|           | <ul><li>Logs</li><li>Backup</li></ul>                                                                     |                                                                                                    |                          |                |                |                                               |
|           | Restore     Course administration                                                                         |                                                                                                    |                          |                |                |                                               |
|           | ▶ Switch role to                                                                                          |                                                                                                    |                          |                | j.             |                                               |
|           | Site administration                                                                                       | Advanced                                                                                                    |                          |                |                |                                               |
|           | Search                                                                                                    | Common module setting                                                                                                    | S                        |                |                |                                               |
|           |                                                                                                    | ▶ Restrict access                                                                                                    |                          |                | Activ<br>Go to | vate Windows<br>Settings to activate Windows. |
|           | Add a block                                                                                               | and the state of the state of t |                          |                |                |                                               |

Step 12- Click on Add Images link.

| - C' û | 🛈 🖸 🛔 https://ttpd.ncert.gov.in/mod/lightboxgallery/view.phpTid=6359 | ⊡ ☆             | ± III\ 🗊 🗳 🕸 |
|--------|----------------------------------------------------------------------|-----------------|--------------|
|        | 10/21/2019, 5:22:24 PM A: A A+ English (en)                          | 🔘 admin 🗸       |              |
|        | NISHTHA INTEGRATED TEACHER TRAINING<br>FOR CHANGE<br>SAMAGRA SHIKSHA |                 |              |
|        | HOME ABOUT FORUM DASHBOARD FAQs FEEDBACK CONTACT US                  | Turn editing on |              |
|        | ♣ > Goa Gallery > Topic 16 > Inaugural Session                       |                 |              |
|        | Add images                                                           |                 |              |
|        | Lightbox Gallery administration                                      |                 |              |
|        | Course administration     Switch role to                             |                 |              |
|        | Site administration  Search                                          |                 |              |
|        | Add                                                                  |                 |              |
|        |                                                                      | ince Activa     | ite Windows  |

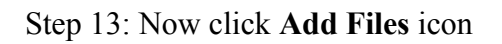

| C û | 🛈 🖲 🔒 https://itpd.ncert.gov.in/mod/lightboxgaller              | y/imageadd.php?id=6359                   |                                    | ··· 🗵 🕁                                          | lii\ 🗊 🚸 ' |
|-----|-----------------------------------------------------------------|------------------------------------------|------------------------------------|--------------------------------------------------|------------|
|     | 10/22/2019, 3:38:03 PM A- A A+                                  |                                          |                                    | English (en) (授君 (hi) (  ) admin ~               |            |
|     |                                                                 | HA INTEGRATED<br>FOR CHANG<br>SAMAGRA SH | D TEACHER TRAINING<br>IE<br>HIKSHA | Gent of India                                    |            |
|     | HOME ABOUT FORUM                                                | DASHBOARD FAQs                           | FEEDBACK CONTACT US                |                                                  | l l        |
|     | 倄 > Goa Gallery > Training Programme of                         | f Primary Teachers (Goa) : Ph            | ase 3-Batch 4 > Inaugural Session  |                                                  |            |
|     | 🔅 Administration                                                | - Add images                             |                                    |                                                  |            |
|     | ÷ • -                                                           |                                          | File* ⑦                            | Maximum size for new files: Unlimited            |            |
|     | ▼ Lightbox Gallery administration                               |                                          |                                    |                                                  |            |
|     | Edit settings                                                   |                                          |                                    |                                                  |            |
|     | <ul> <li>Locally assigned roles</li> <li>Permissions</li> </ul> |                                          |                                    | -                                                |            |
|     | Check permissions                                               |                                          |                                    | You can drag and drop files here to add them.    |            |
|     | Filters                                                         |                                          |                                    |                                                  |            |
|     | = Logs<br>= Backup                                              |                                          | Snow more                          |                                                  |            |
|     | = Restore                                                       |                                          | and the second second              |                                                  |            |
|     | Course administration                                           |                                          | Add Images Cancer                  |                                                  |            |
|     | Switch role to                                                  |                                          |                                    | There are required fields in this form marked *. |            |
|     |                                                                 |                                          |                                    |                                                  |            |

Step 10 : Click on **Browse Repositories** and select **.zip** file containing images which have to be uploaded.

| €) → ୯ û | 🛈 🖸 🔒 https://itpd. <b>ncert.gov.in</b> /mod/ligh                                                                               | tboxgallery/imageadd.php?i                                                   | d=6359                                                                              |                         | ⊠ ☆                                   | III\ 🖸 🔶 📽 🚍 |
|----------|----------------------------------------------------------------------------------------------------|------------------------------------------------------------------------------|-------------------------------------------------------------------------------------|-------------------------|---------------------------------------|--------------|
|          | 10/22/2019, 3:40:58 PM A- A                                                                                                    | A+                                                                           |                                                                                     | English (en) हिंदी (hi) | admin 🖌                               |              |
|          |                                                                                                    |                                                                              | ITEGRATED TEACHER TRAINING<br>OR CHANGE<br>AMAGRA SHIKSHA                           | Govt. of in             | dia Degred Inder                      |              |
|          | HOME ABOUT FO                                                                                                    | RUM DASHBOARD                                                                | FAQs FEEDBACK CONTACT US                                                            |                         |                                       |              |
|          | 🗌 > Goa Gallery > Training Prog                                                                                                 | n Server files                                                               | File picker                                                                         | ×                       |                                       |              |
|          | 🎎 Administratio                                                                                                    | Recent files     Upload a file                                               | $\mathbf{Q}$                                                                        |                         | Maximum size for new files: Unlimited |              |
|          | <ul> <li>Lightbox Gallery administration</li> <li>Edit settings</li> <li>Locally assigned roles</li> <li>Permissions</li> </ul> | <ul> <li>URL downloader</li> <li>Private files</li> <li>Wikimedia</li> </ul> | Attachment Brown. Ivo file selected. Save as No file selected. Author admin nishtha |                         |                                       |              |
|          | Check permissions  Check permissions  Filters  Cogs  Reven                                                                      |                                                                              | Choose license All rights reserved v                                                |                         |                                       |              |
|          | Backup      Restore      Course administration      Switch role to                                                              |                                                                              |                                                                                     | _                       |                                       |              |
|          | Site administration                                                                                                    |                                                                              |                                                                                     | hred                    | fields in this form marked *.         |              |

(←) → C\* @ … ⊠ ☆ ③ ◎ ▲ https://itpd.ncert.gov.in/mod/lightboxgallery/imageadd.php?id=6359 III\ 🖸 🔶 📽 🗉 10/22/2019, 3:43:41 PM A- A A+ हिंदी (hi) admin English (en) WIEGHT NISHTHA INTEGRATED TEACHER TRAINING FOR CHANGE SAMAGRA SHIKSHA FAQS FEEDBACK File picker 🖀 > Goa Gallery > Training Pro fn Server files Administratio 🏾 Recent files 🔊 Upload a file Attachment Browse images.zip S URL downloader 88 🔳 🕅 ➡ Lightbox Gallery ad Th Private files Save as Edit settings Wikimedia Locally assigned roles Author admin nishtha Permissions ~ Choose license All rights reserved Check permissions Filters LogsBackup Restore Switch role to.. d fields in this form marked Site administration

Step 11 : After adding the .zip file, click Upload this file button

Step 12 : Now click Add images button

| <) → ℃ @ | ① 0 A https://itpd.ncert.gov.in/mod/lightboxgallery/imageadd.php?id                                                                                            | ··· 🗵 🕁                                                   | III\ 🖸 🚸 📽                                       |  |  |  |  |  |
|----------|----------------------------------------------------------------------------------------------------|-----------------------------------------------------------|--------------------------------------------------|--|--|--|--|--|
|          | 10/22/2019, 3:46:09 PM & A A+                                                                                                    |                                                           | English (en)                                     |  |  |  |  |  |
|          |                                                                                                    | ITEGRATED TEACHER TRAINING<br>DR CHANGE<br>IMAGRA SHIKSHA |                                                  |  |  |  |  |  |
|          | HOME ABOUT FORUM DASHBOARD                                                                                                    | M DASHBOARD FAQS FEEDBACK CONTACT US                      |                                                  |  |  |  |  |  |
|          | A > Goa Gallery → Training Programme of Primary Teachers (Goa): Phase 3-Batch 4 → Inaugural Session                                                            |                                                           |                                                  |  |  |  |  |  |
|          | Administration * Add i                                                                                                    | mages                                                     |                                                  |  |  |  |  |  |
|          | + ¢-                                                                                                    | File* ③                                                   | Maximum size for new files: Unlimited            |  |  |  |  |  |
|          | Lightbox Gallery administration     Edit settings     Locally assigned roles     Permissions     Check permissions     Filters     Logs     Backup     Bestore | ► In Files                                                |                                                  |  |  |  |  |  |
|          | Restore     Course administration     Switch role to                                                                                                    | Add images Cancel                                         |                                                  |  |  |  |  |  |
|          | <ul> <li>Site administration</li> </ul>                                                                                                    | <del></del>                                               | There are required fields in this form marked *. |  |  |  |  |  |

Step 13 : The uploaded images can be seen listed

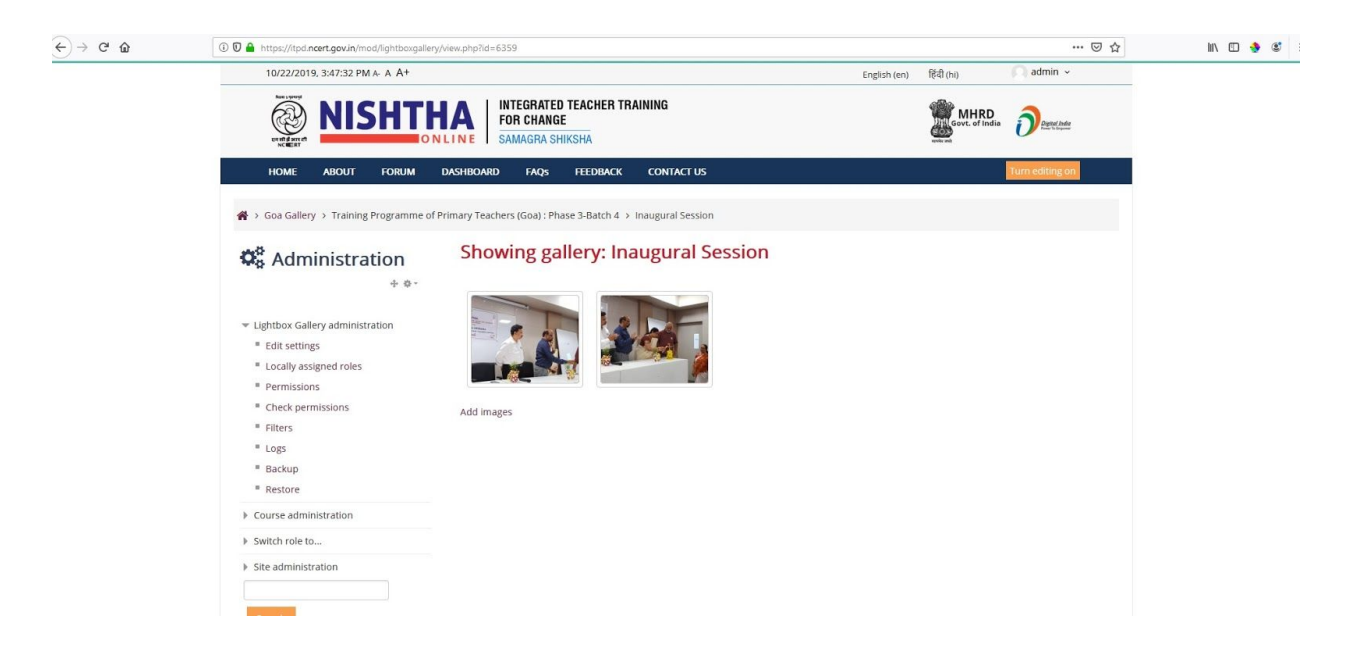